目次

**\$** 

- 操作方法
  - 。<u>1.便利印の割り当て</u>
  - <u>2.便利印の割当削除</u>
  - 。<u>3.便利印のタイムスタンプ設定</u>

シヤチハタの定型レイアウトで、枠印や承認印などのビジネス印や記号印、時刻印などの印鑑 をご利用いただけます。

# 操作方法

管理者画面

#### 1便利印の割り当て

- 1.管理者画面左側のメニューの[利用者設定]>[利用者設定]をクリックします。
- 2.利用者一覧から割当対象の利用者を選択します。
- 3.「登録済便利印」の[登録]をクリックします。

| 登録済共通印         |     |
|----------------|-----|
| ※印面は登録されていません※ | ●追加 |
|                |     |
| 登録済便利印         |     |
| ※印面は登録されていません※ | ●追加 |

4.ジャンルを選択し[検索]をクリックします。

## 便利印登録

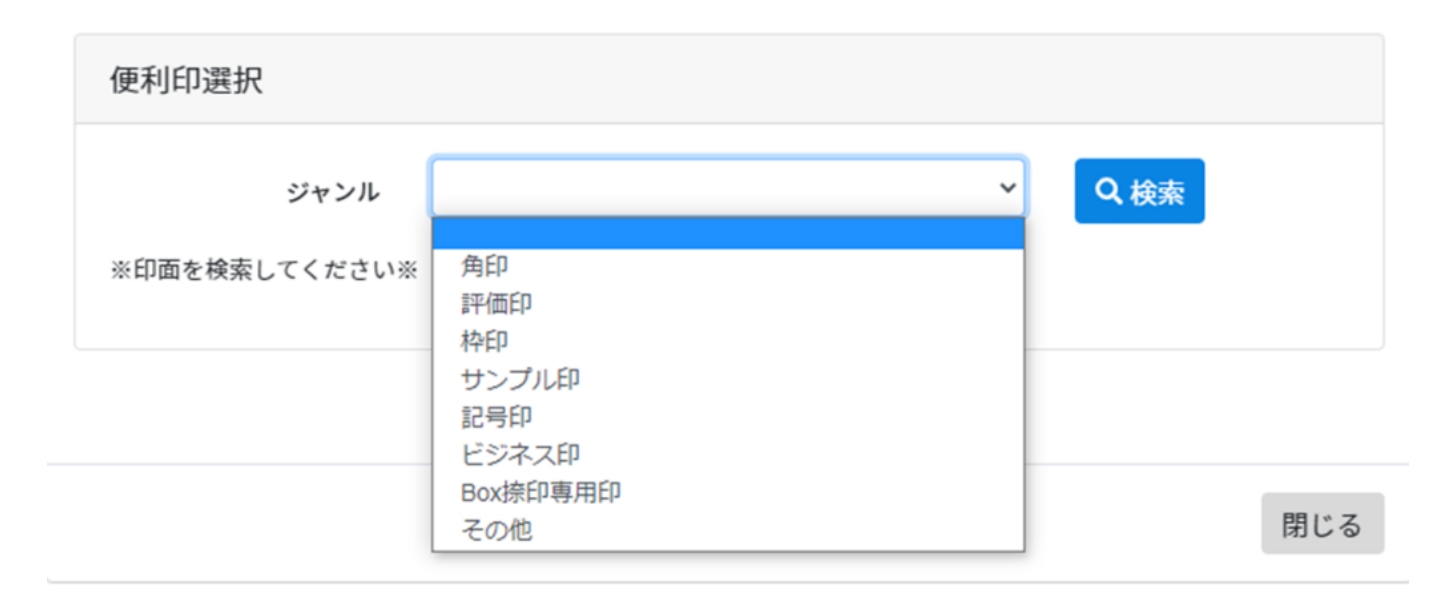

5.「便利印検索結果」に検索結果が表示されます。 印影の右下にあるプラスマークをクリックし、利用者に便利印を割り当てます。

### 便利印登録

| 便利印選択      |                |           |               |                |
|------------|----------------|-----------|---------------|----------------|
|            | ジャンル           | ビジネス印     |               | ~ Q 検索         |
| 便利印検索結果:   | 33個            |           |               |                |
| 表示件数: 10 ~ | )              |           |               |                |
| 検          | 済              |           | 合格            | ] 不合格]         |
| 検<br>16mm  | 】<br>済<br>16mm | 秘<br>16mm | 合格<br>13×27mm | 不合格<br>13×27mm |

#### 2便利印の割当削除

- 1.管理者画面左側のメニューの[利用者設定]>[利用者設定]をクリックします。
- 2.利用者一覧から割当対象の利用者を選択します。
- 3.印影の右下にあるゴミ箱マークをクリックします。

| 登録済便利印  | :р     |          |         |     |    |
|---------|--------|----------|---------|-----|----|
|         |        |          |         | ○追加 | ba |
| 登録されている | 便利印:4個 |          |         |     |    |
| 検       | 济      | <b>R</b> | 極       | 秋   |    |
| 検       | ⊿ ↓    | 秘        | 極秘      | •   |    |
| 16mm    | 16mm   | 16mm     | 13×27mm | n   |    |
|         |        |          |         |     |    |

4.確認のメッセージが表示されるので、[削除]をクリックします。

#### 3便利印のタイムスタンプ設定

- 1.管理者画面左側のメニューの[利用者設定]>[利用者設定]をクリックします。
- 2.利用者一覧から割当対象の利用者を選択します。
- 3.印影の右下にある設定マークをクリックします。

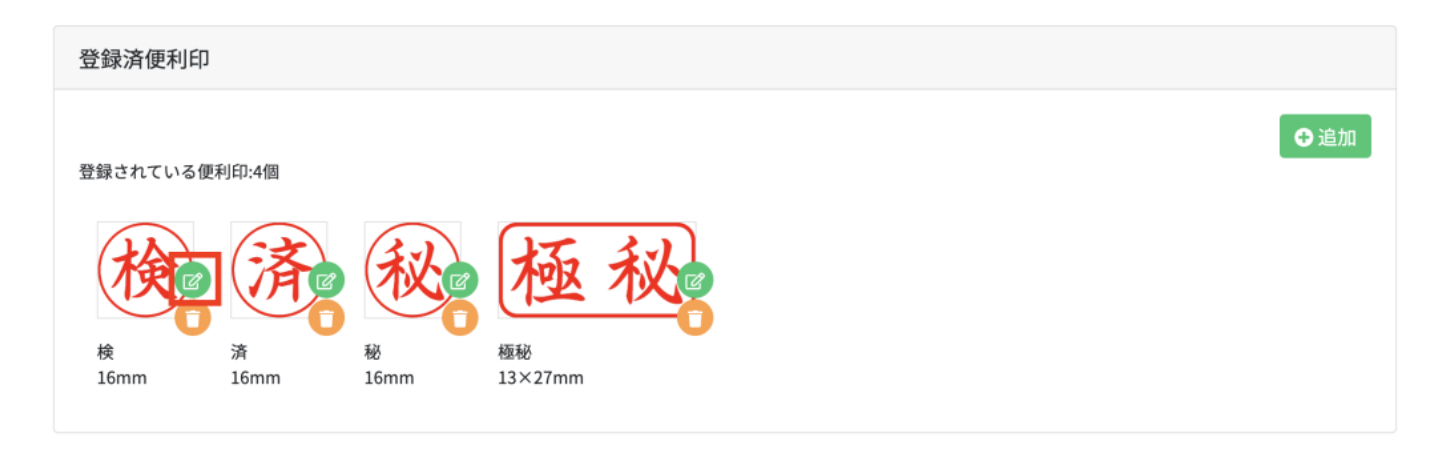

4. [有効]のラジオボタンを選択し[更新]ボタンをクリックします。

| タイムスタンプ設定  | $\times$   |
|------------|------------|
|            |            |
| タイムスタンプの発行 | ● 有効 ○ 無効  |
|            | ◎ 更新 ⑧ 閉じる |

5.画面中央に「タイムスタンプ設定を更新しました。」と表示されます。

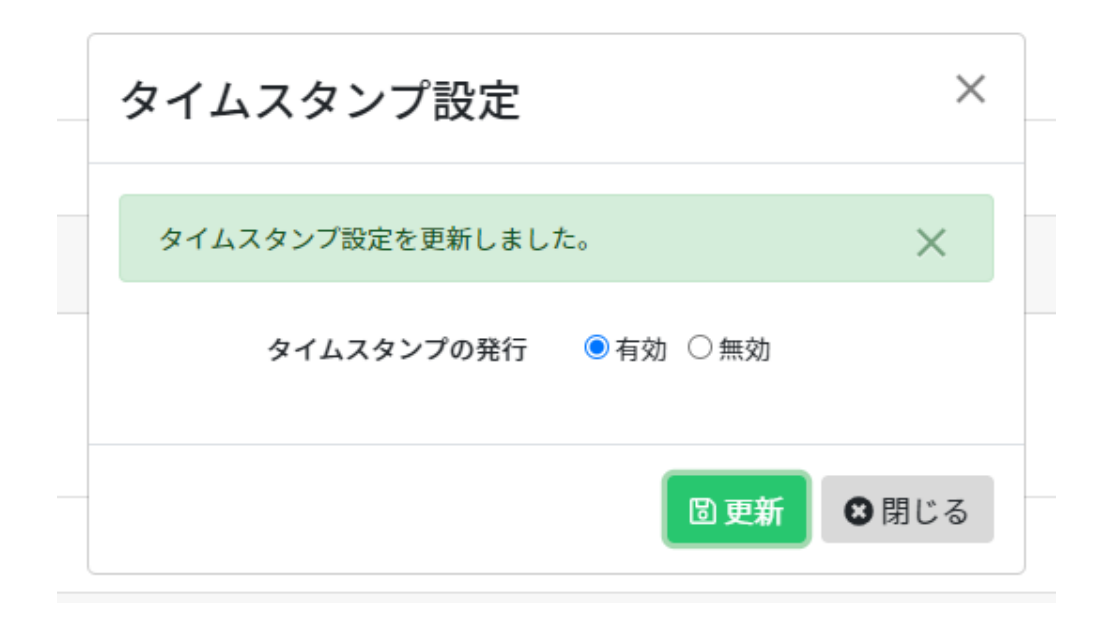